# WK eReader

Užívateľský manuál

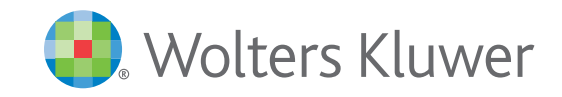

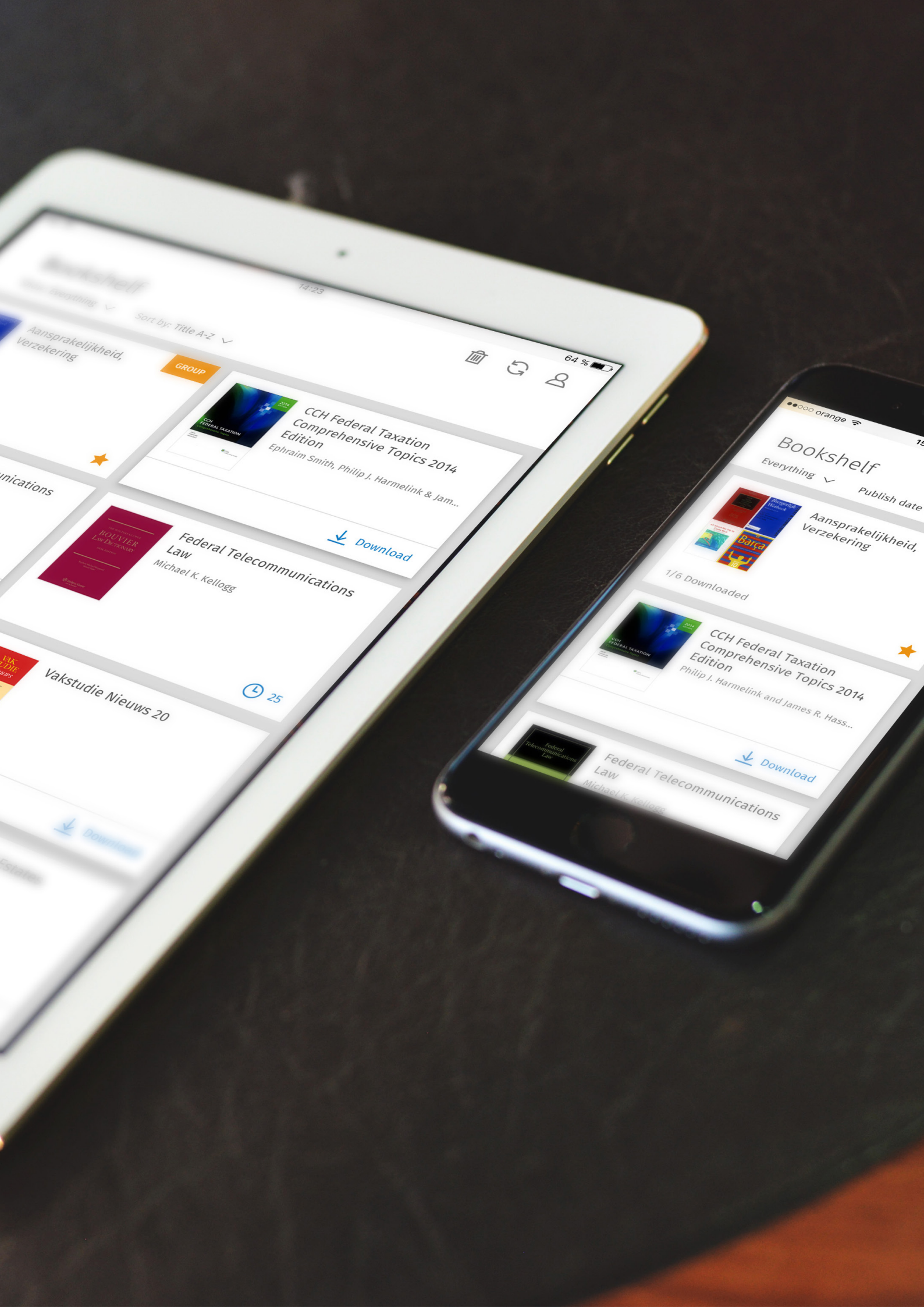

# Otvorenie aplikácie

kliknite na ikonu aplikácie eReader na Vašom zariadení. Aplikácia sa spustí a budete požiadaní o prihlásenie.

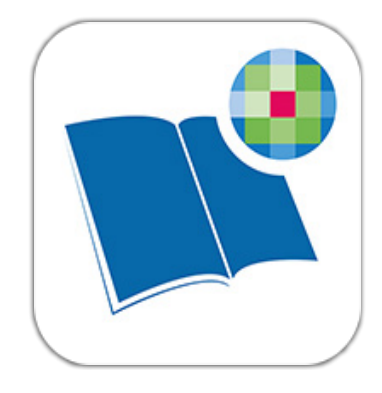

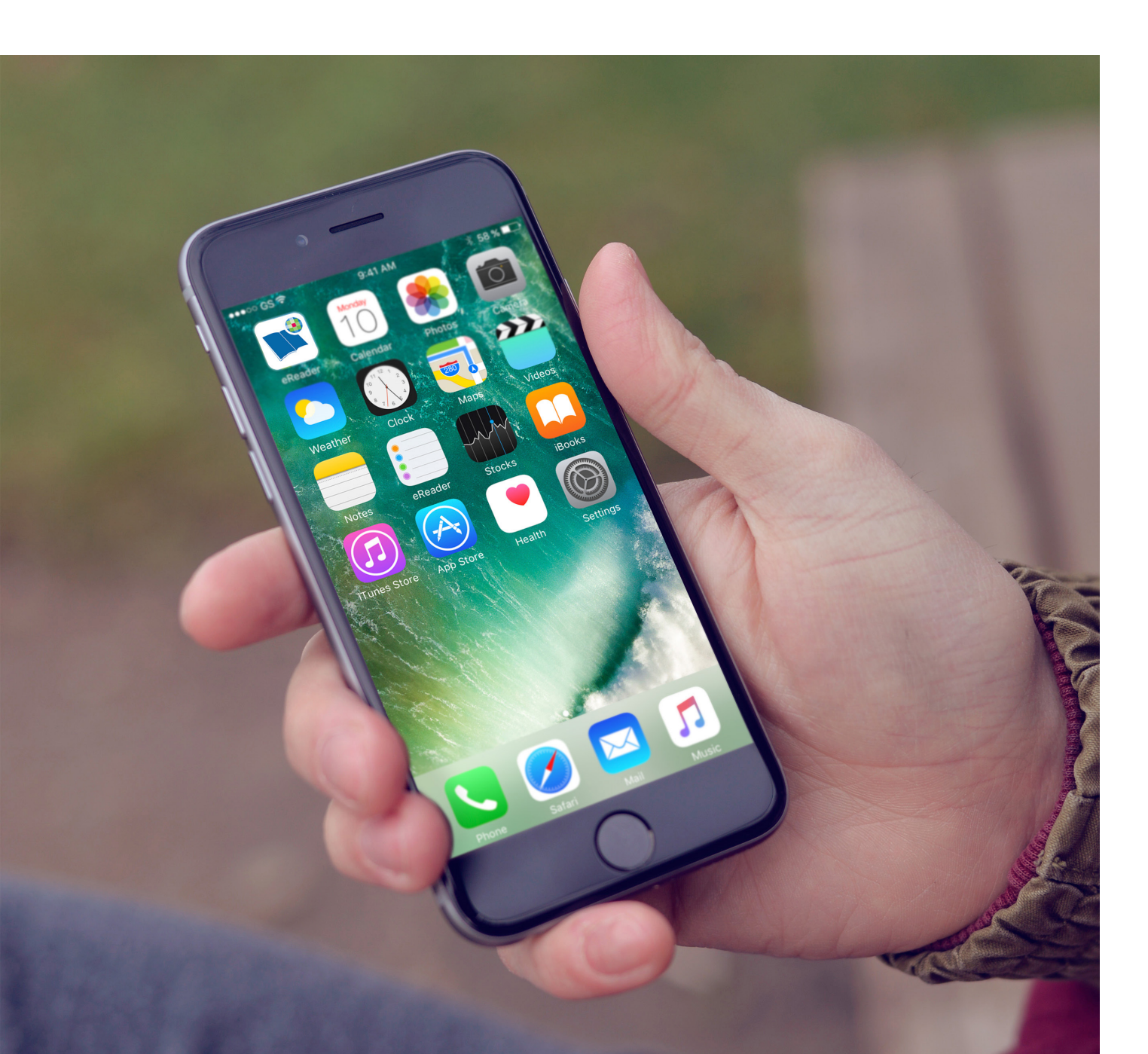

# Prístup do aplikácie

Prihláste sa do aplikácie zadaním Vášho užívateľského mena a hesla.

Zadajte Vaše užívateľské meno a heslo a kliknite na "**Prihlásiť**" pre prístup do aplikácie.

Ak si nepamätáte Vaše heslo, kliknite na "**Zabudli ste svoje heslo?**" pre jeho obnovu.

Pre prístup do aplikácie je nevyhnutné súhlasiť s licenčnými podmienkami zaškrtnutím políčka "**Súhlasím s licenčnými podmienkami**".

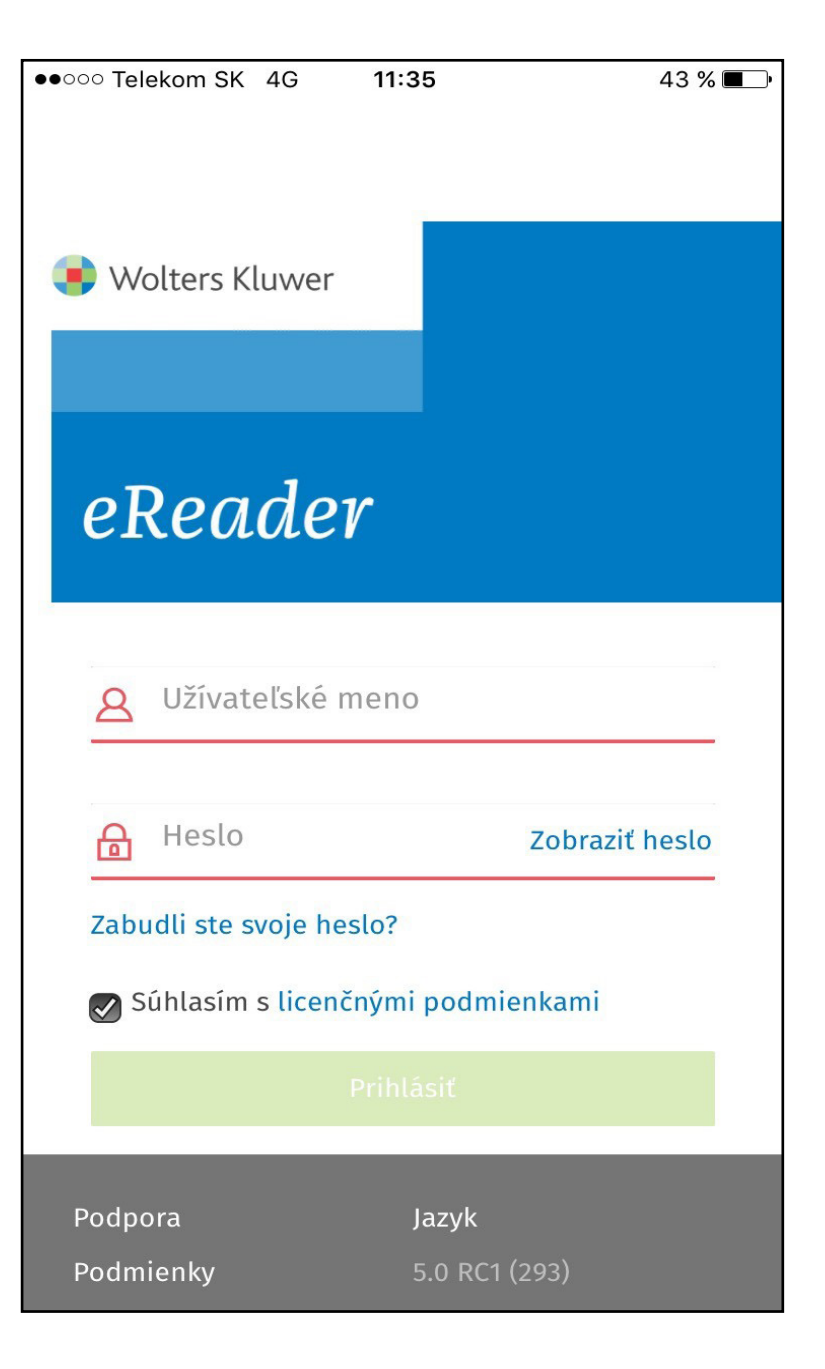

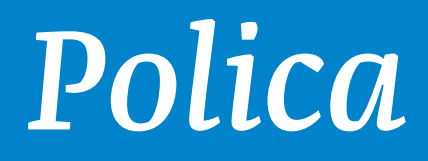

## Karty

Po prihlásení sa do aplikácie bude načítaná Vaša polica, ktorá pozostáva z kariet. Karty predstavujú jednotlivé dostupné knihy, resp. skupiny kníh. Každá karta pozostáva z obrázka, názvu, v prípade jednotlivých titulov mená autorov. V spodnej časti karty nájdete rôzne informácie o stave, alebo tlačidlo na stiahnutie obsahu do Vášho zariadenia.

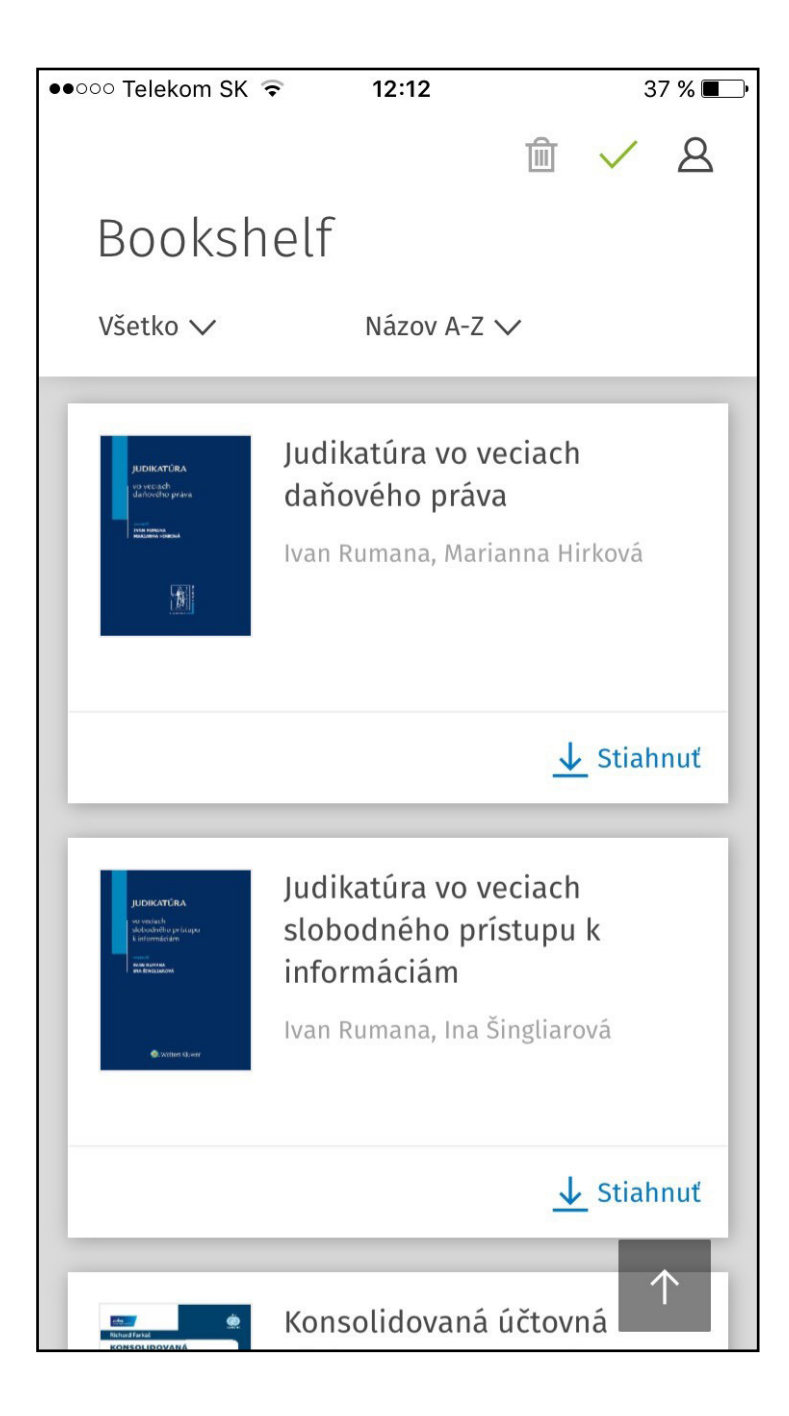

# Hlavička police

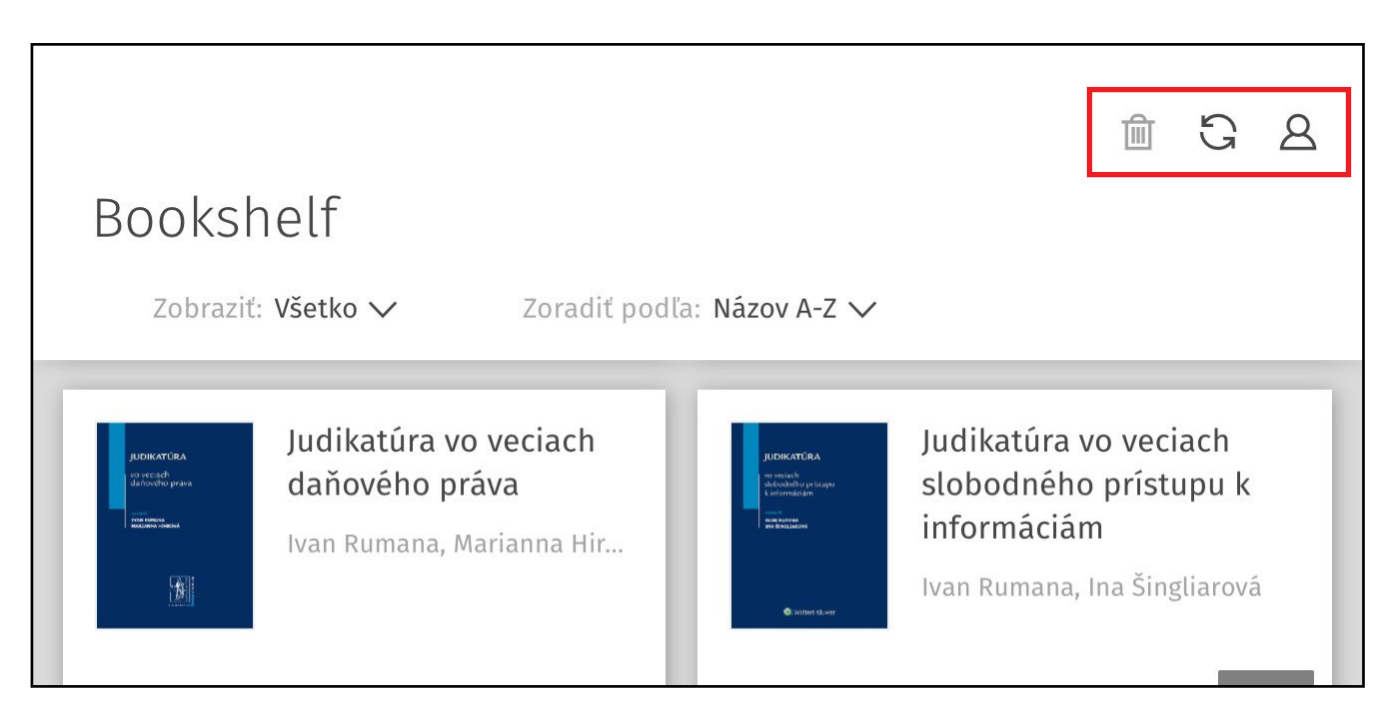

Kliknite na **ikonu smetného koša** pre vstup do režimu vymazávania publikácií. V tomto režime budete môcť vymazať položky individuálne, alebo hromadne.

Kliknite na **ikonu šipiek** pre synchronizáciu Vašich osobných položiek (záložky, zvýraznenia a poznámky).

Kliknite na i**konu postavičky** pre zmenu Vašich osobných nastavení.

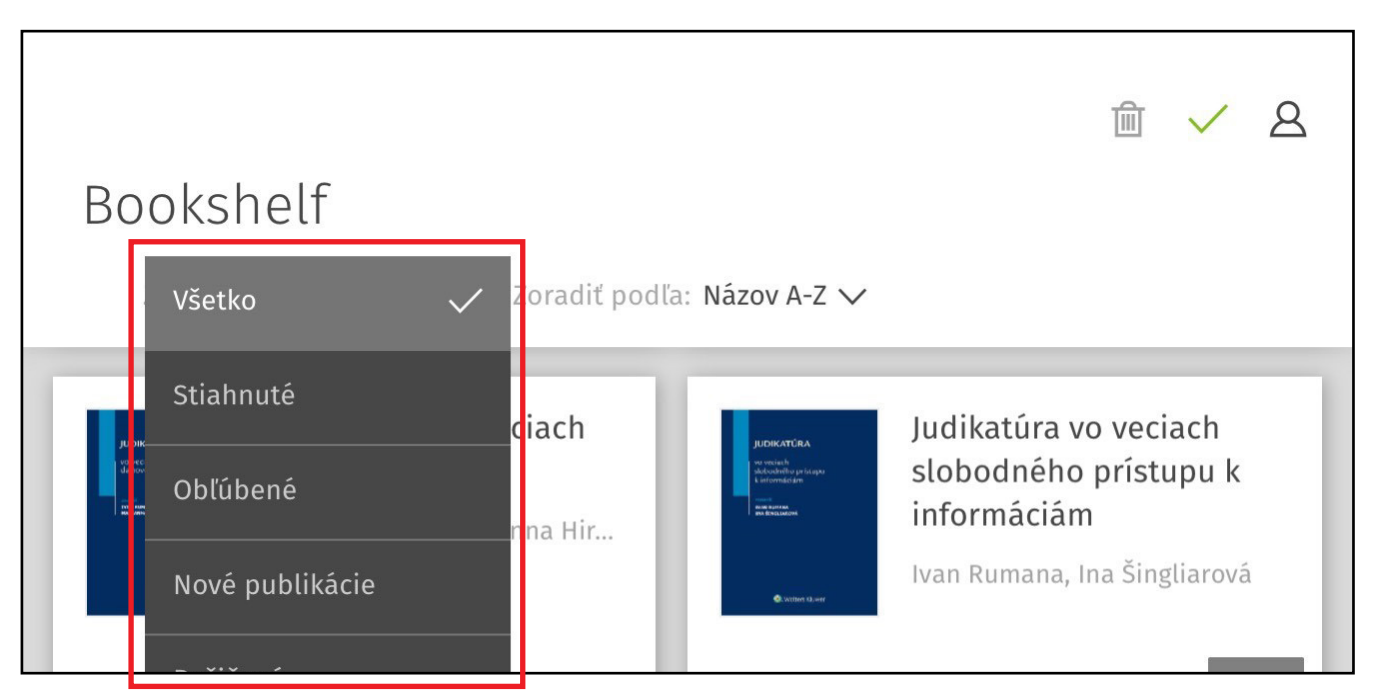

Kliknite na menu "**Zobraziť**" pre výber možnosti zobrazenia položiek v polici. Kliknite na menu "**Zoradiť podľa**" pre výber možnosti zoraďovania položiek v polici.

# Sťahovanie obsahu

| <section-header><section-header><section-header><section-header><section-header><section-header><section-header><section-header><section-header><list-item><section-header><section-header></section-header></section-header></list-item></section-header></section-header></section-header></section-header></section-header></section-header></section-header></section-header></section-header> | Mzdy profesionálne<br>Iveta Matlovičová<br>↓ Sti | ahnuť  | Kliknite na tlačidlo " <b>Stiahnuť</b> " v pravom<br>dolnom rohu karty položky. Spustí sa<br>sťahovanie položky.           |
|----------------------------------------------------------------------------------------------------|--------------------------------------------------|--------|----------------------------------------------------------------------------------------------------|
|                                                                                                    | Mzdy profesionálne<br>Iveta Matlovičová          | Zrušiť | Môžete sledovať priebeh sťahovania<br>a zastaviť ho kliknutím na tlačidlo " <b>Zrušiť</b> "<br>v pravom dolnom rohu karty. |

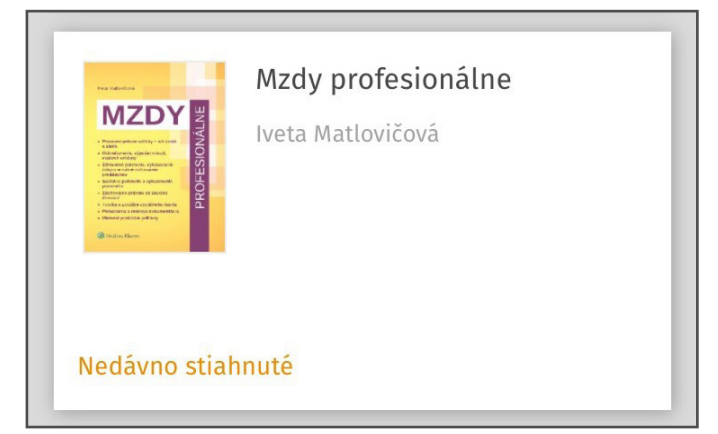

Keď je sťahovanie dokončené, uvidíte označenie "**Nedávno stiahnuté**" v ľavom dolnom rohu karty. Zároveň uvidíte oznam o ukončení sťahovania.

# Otváranie obsahu

Kliknutím na na názov karty alebo na obrázok otvoríte knihu v režime na čítanie.

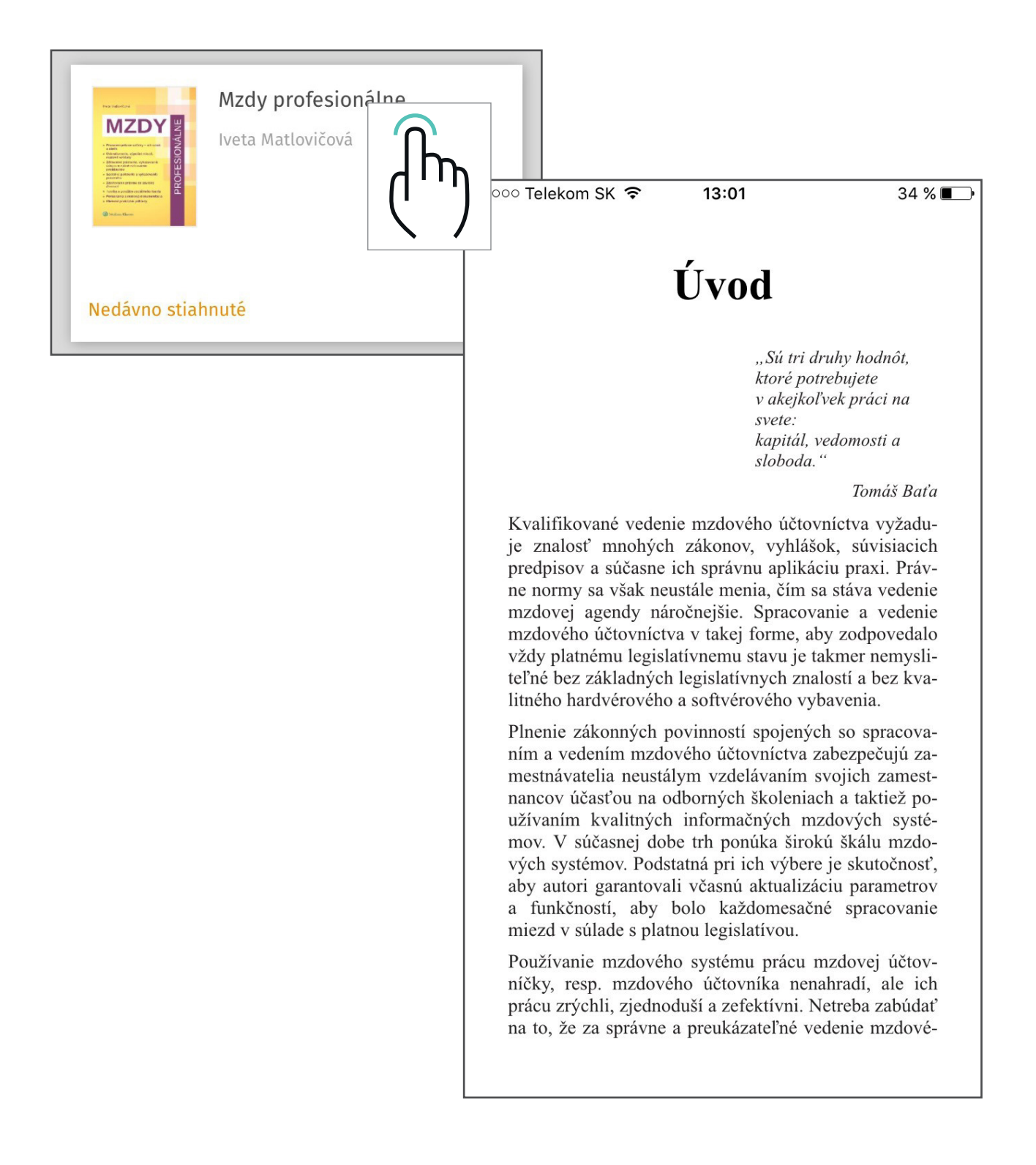

# Čítanie a navigácia

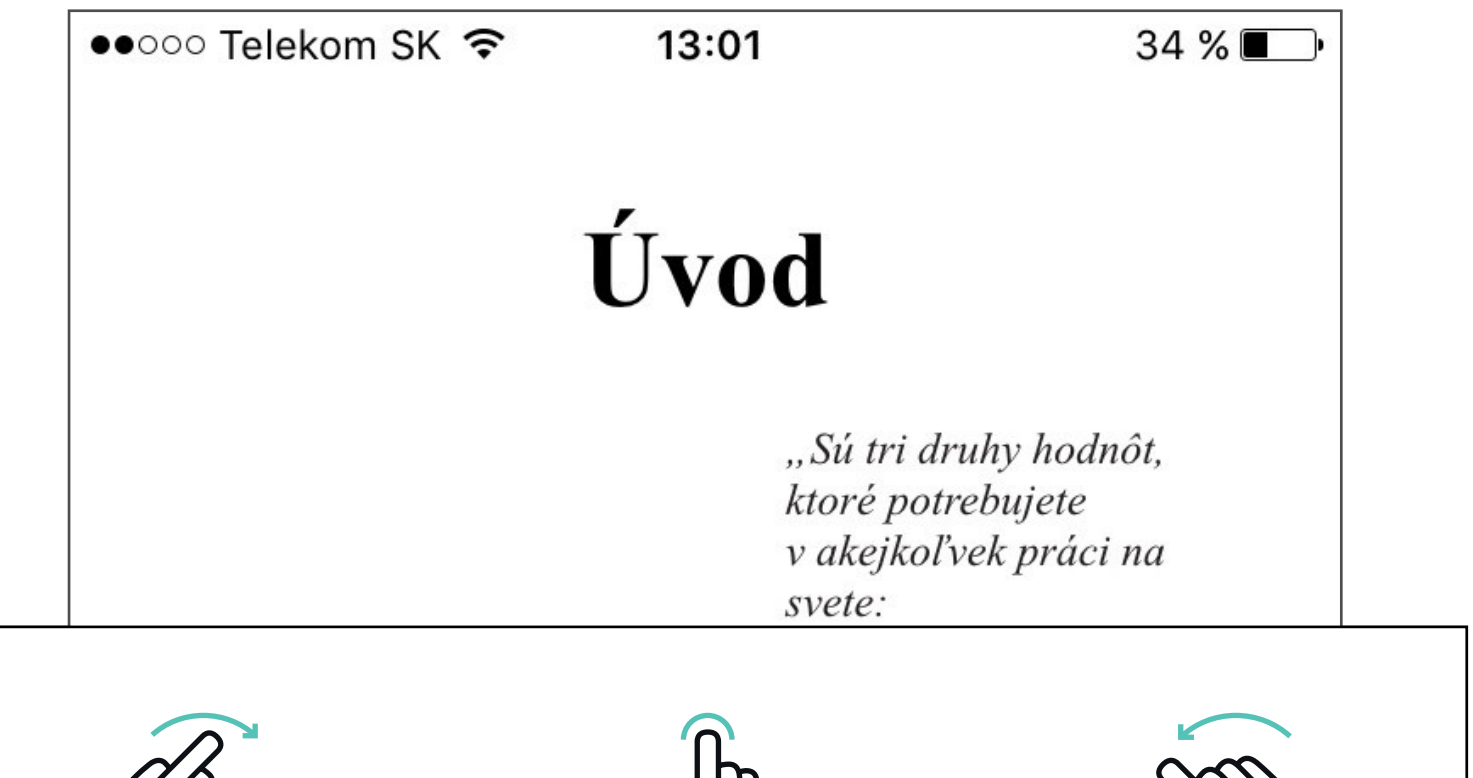

(3

Kliknite alebo potiahnite doprava pre prechod na ďalšiu stranu

Kliknite raz do stredu strany pre vyvolanie panelov nástrojov Kliknite alebo potiahnite doľava pre prechod na predošlú stranu

mzdovej agendy náročnejšie. Spracovanie a vedenie mzdového účtovníctva v takej forme, aby zodpovedalo vždy platnému legislatívnemu stavu je takmer nemysliteľné bez základných legislatívnych znalostí a bez kvalitného hardvérového a softvérového vybavenia.

Plnenie zákonných povinností spojených so spracovaním a vedením mzdového účtovníctva zabezpečujú zamestnávatelia neustálym vzdelávaním svojich zamestnancov účasťou na odborných školeniach a taktiež používaním kvalitných informačných mzdových systémov. V súčasnej dobe trh ponúka širokú škálu mzdových systémov. Podstatná pri jch výbere je skutočnosť

# Čítanie a navigácia

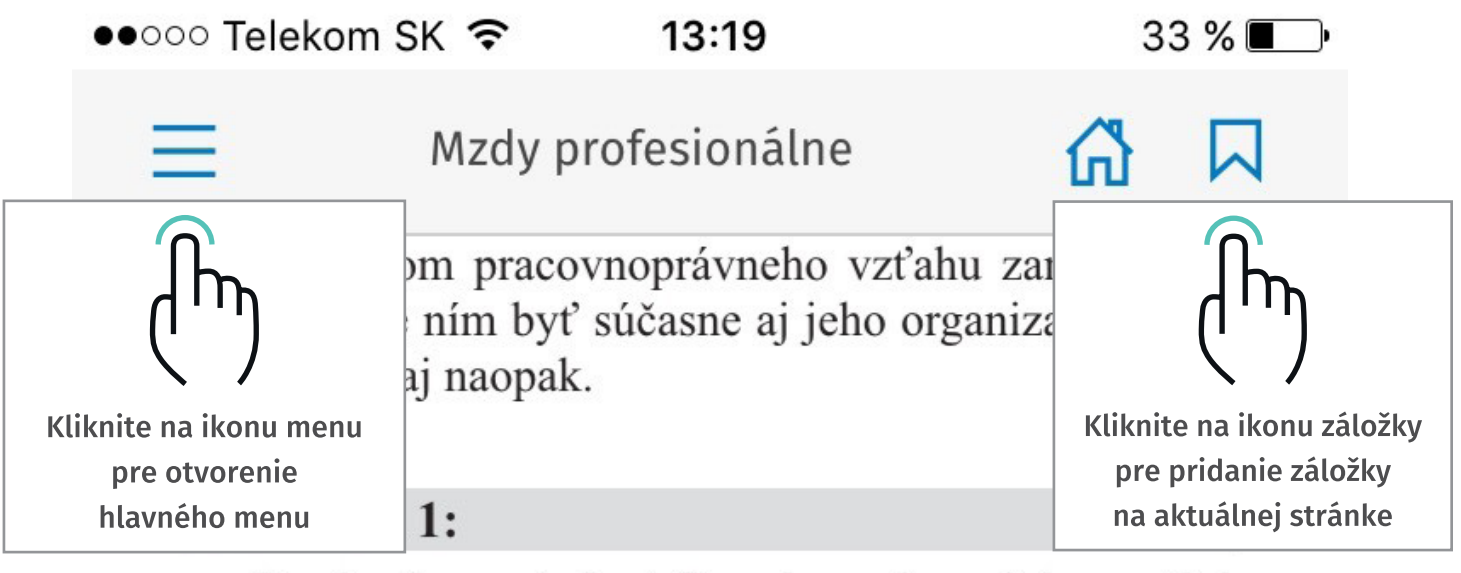

Banka (zamestnávateľ) má vo viacerých mestách na území SR zriadené pobočky. Môžu jednotlivé pobočky banky vystupovať v pracovnoprávnych vzťahoch ako organizačné jednotky?

Jednotlivé poboč covnoprávnych v ak to bude ustan de ktorého vznik manželka zosn

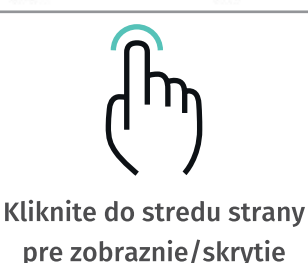

ystupovať v pranizačné jednotky, predpis, na záklaide je ním zákon p**očné dieťa.** 

Obaja sa stali zamestnávateľmi, ale dieťa až do dovŕšenia plnoletosti (18 rokov veku) bude v pracovnoprávnych vzťahoch zastupovať matka. Ak by zomreli obaja rodičia, bolo by nutné ustanoviť správcu dedičstva, ktorý by vystupoval ako zástupca až do dovŕšenia 18

panelov nástrojov

Kliknite na šípku vľavo pre prechod na naposledy zobrazenú stranu. Kliknite na šípku vpravo pre prechod na stranu, ktorú ste zi zobrazili po aktuálnej strane. Posúvajte guľôčkou doľava/doprava pre rýchlu navigáciu medzi kapitolami.

# Čítanie a navigácia

Obaja sa stali zamestnávateľmi, ale dieťa až do dovŕšenia plnoletosti (18 rokov veku) bude v pracovnoprávnych vzťahoch zastupovať matka. Ak by zomreli obaja rodičia, bolo by nutné ustanoviť správcu dedičstva, ktorý by vystupoval ako zástupca až do dovŕšenia 18 rokov veku dieťaťa.

Ak v úlohe zamestnávateľa vystupuje právnická osoba, v pracovnoprávnych vzťahoch robí právne úkony štatutárny orgán alebo člen štatutárneho orgánu. Kto je štatutárnym orgánom jednotlivých druhov obchodných spoločností, právnických osôb, ustanovuje Obchodný zákonník. Štatutárnym orgánom je osoba, ktorá je v obchodnom registri zapísaná ako štatutárny orgán. Zamestnávateľ, ktorým je fyzická osoba, koná v pracovnopráv-

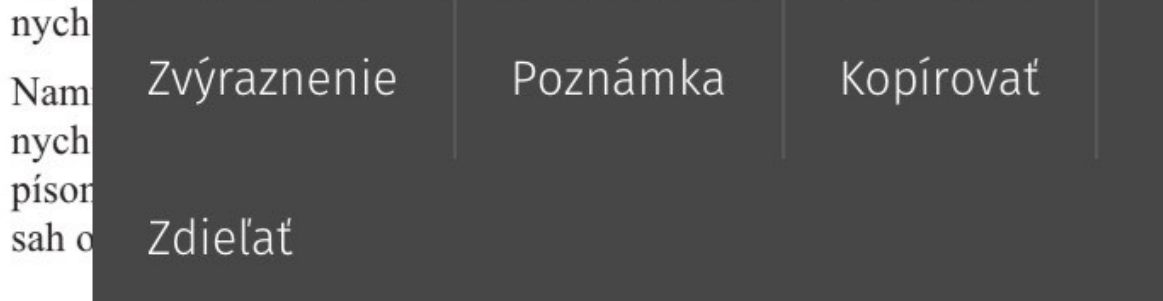

#### Zamestnanec

Zamestnanec je fyzická osoba, ktorá v pracovnoprávnych vzťahoch alebo v obdobných pracovných vzťahoch vykonáva pre za-

mestnávateľa závislú prácu. v pracovnoprávnych vzťa mestnanec a spôsobilosť vlasti dať tieto práva a brať na seba dňom, keď fyzická osoba dov však nesmie dohodnúť ako de pradchádzal dňu, v ktorom fiz

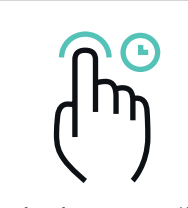

Kliknite a podržte pre označenie textu. osoby mať osti ako zami nadobúká spravidla mestnávateľ eň, ktorý by

predchádzal dňu, v ktorom fyzicka osoba skoner povinnú škol-

# Vytváranie poznámok

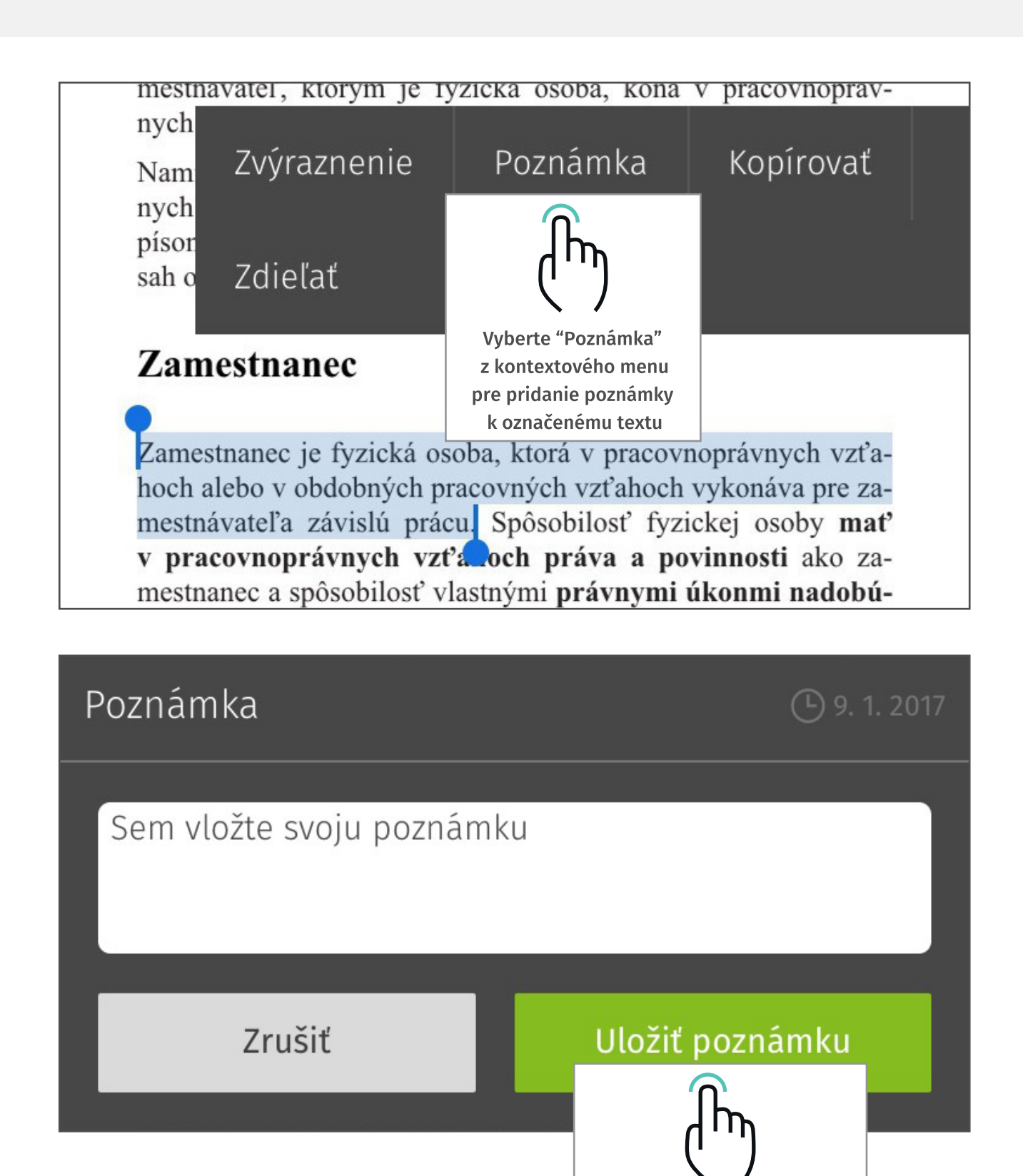

Zadajte text Vašej poznámky a kliknite na tlačidlo "Uložiť poznámku"

# Úprava a vymazávanie poznámok

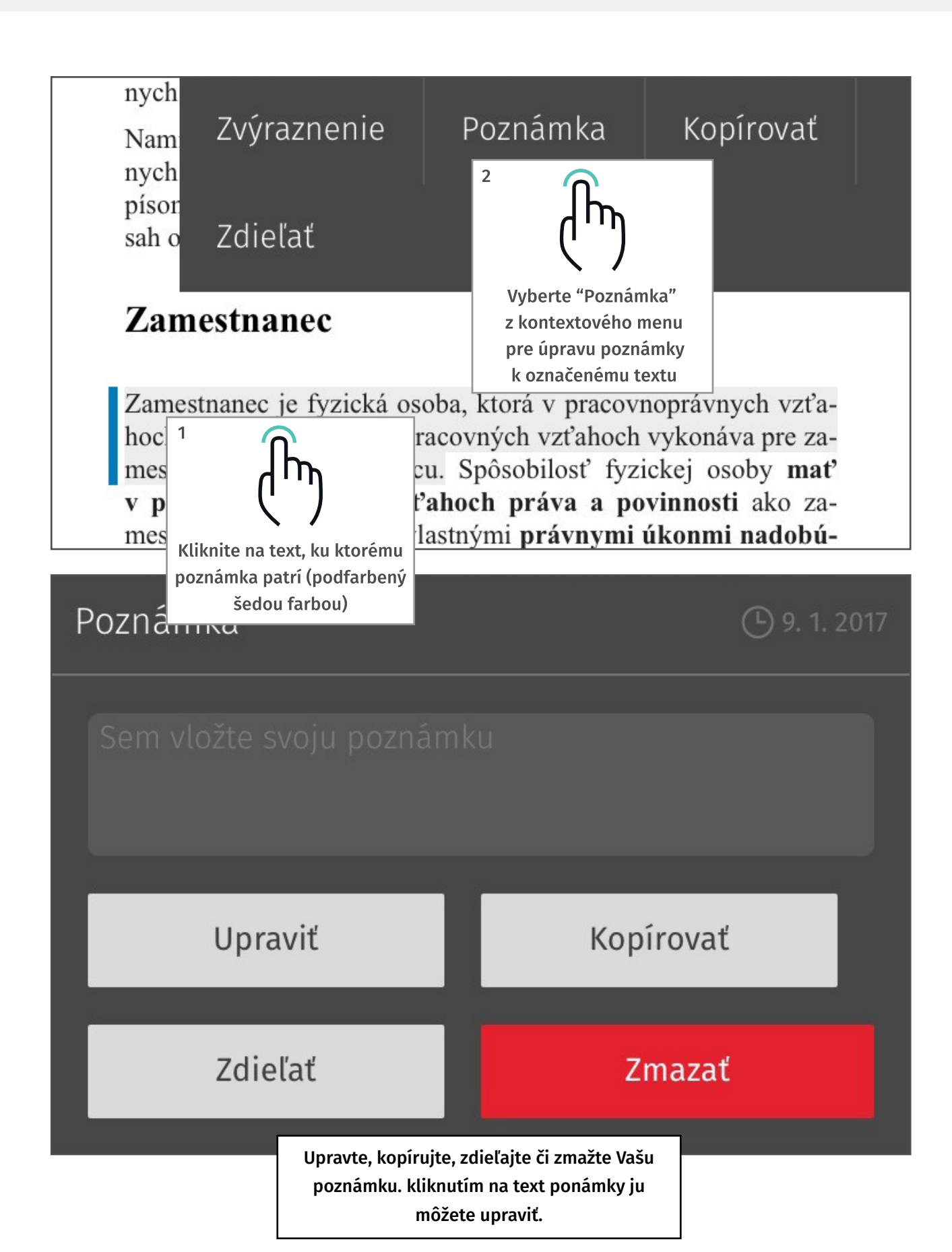

# Vytváranie zvýraznení

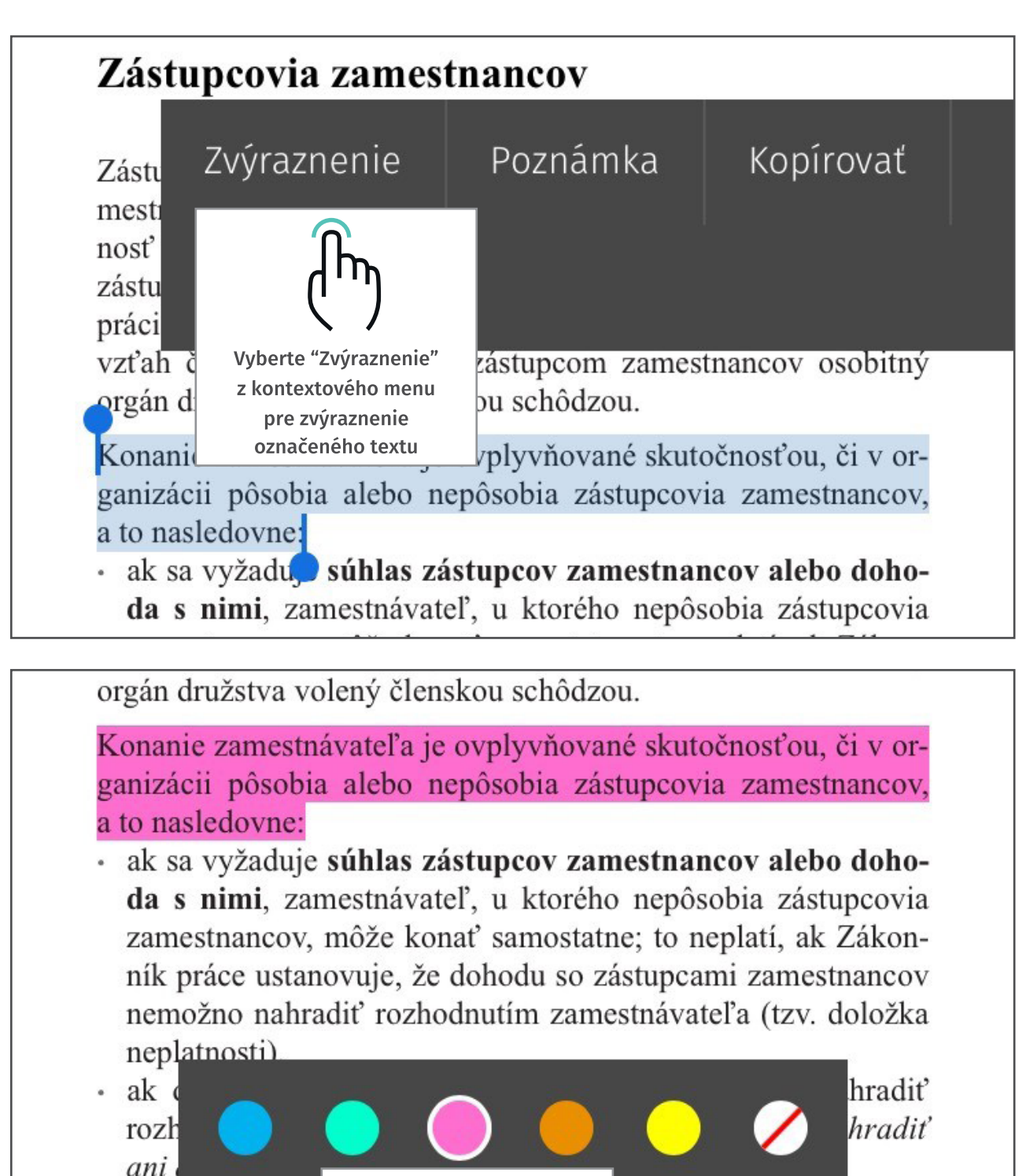

 ak sa vyžaduje zamestnávateľ,

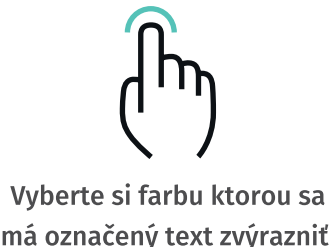

a kliknite na ňu.

upcami zamestnancov, zástupcovia zamestnan-

# Úprava a vymazávanie zvýraznení

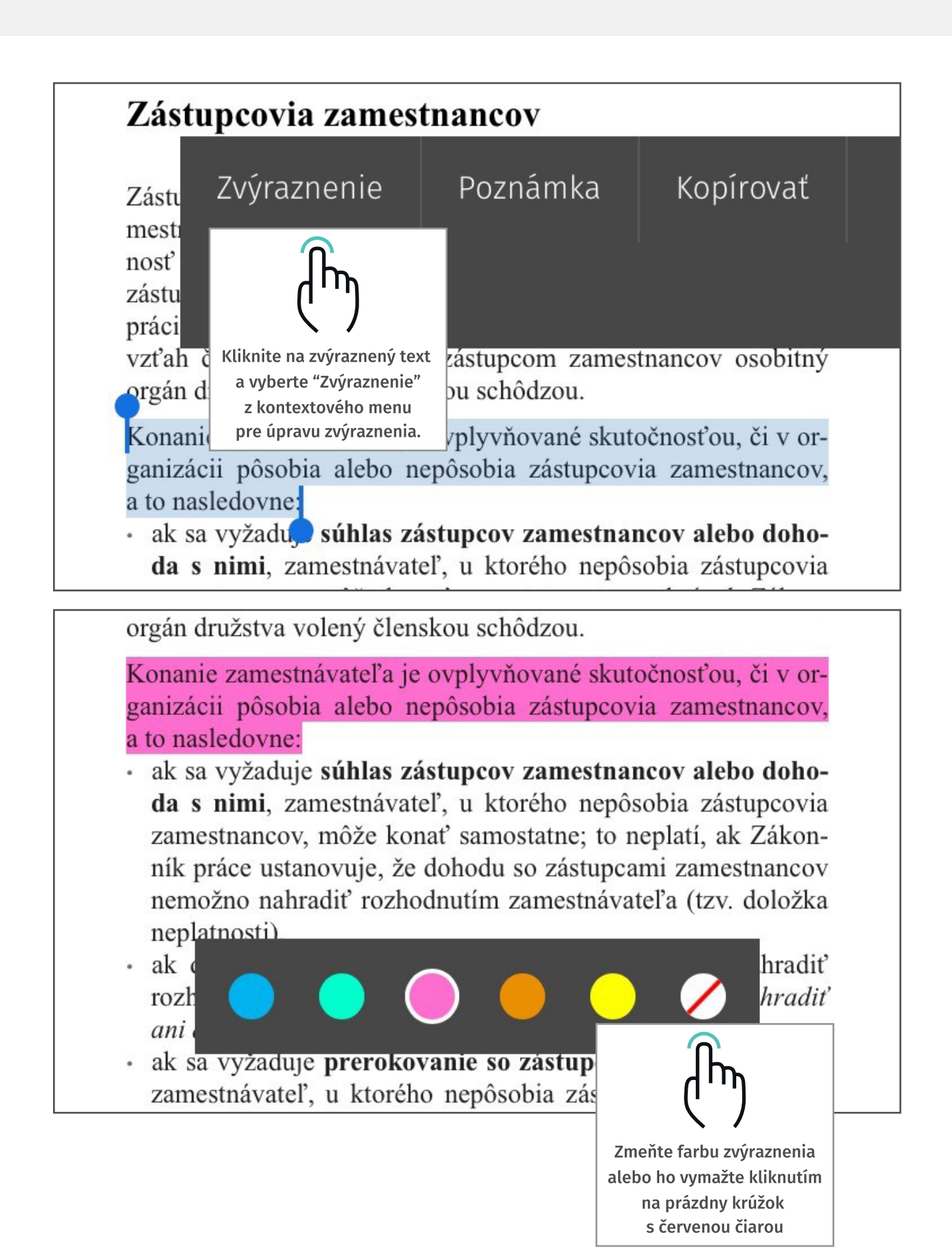

# Hlavné menu

### Otvorenie hlavného menu

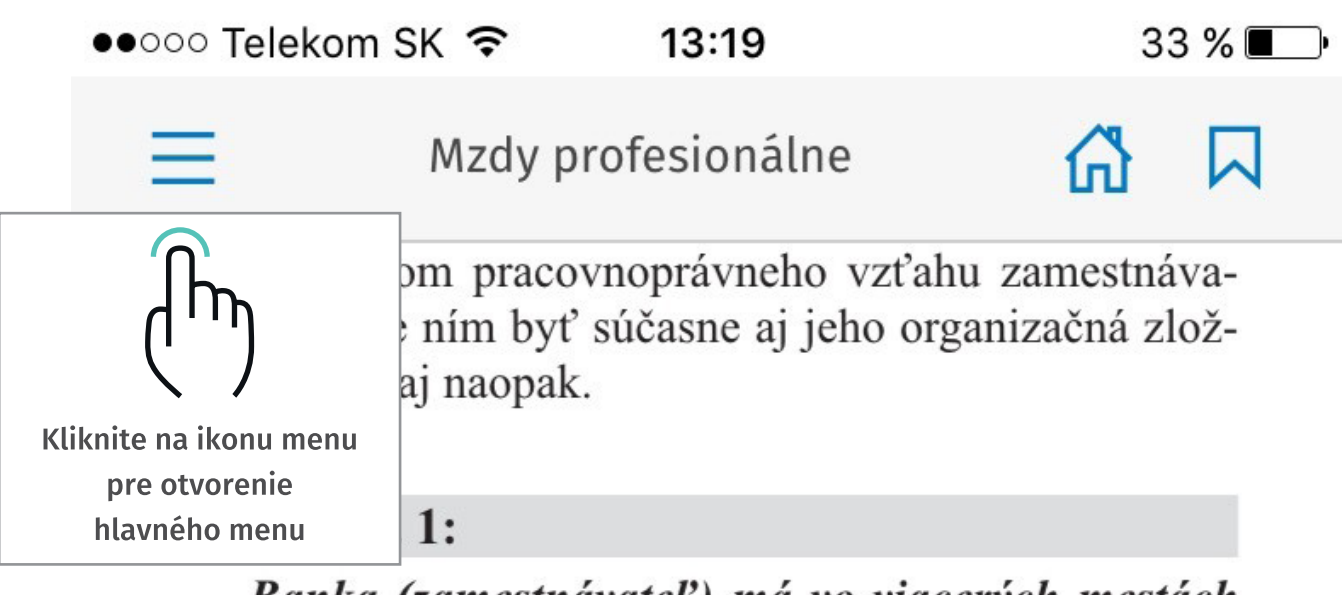

Banka (zamestnávateľ) má vo viacerých mestách na území SR zriadené pobočky. Môžu jednotlivé pobočky banky vystupovať v pracovnoprávnych vzťahoch ako organizačné jednotky?

Jednotlivé pobočky banky môžu vystupovať v pracovnoprávnych vzťahoch ako organizačné jednotky, ak to bude ustanovovať osobitný predpis, na základe ktorého vznikli; v tomto prípade je ním zákon o bankách.

Spôsobilosť fyzickej osoby mať práva a povinnosti v pracovnoprávnych vzťahoch ako zamestnávateľ vzniká narodením. Vlastnými právnymi úkonmi nadobúdať práva a brať na seba povinnosti v pracovnoprávnych vzťahoch ako zamestnávateľ **vzniká u fyzickej osoby plnoletosťou**, dovtedy za ňu koná zákonný zástupca.

# Hlavné menu

Prostredníctvom hlavného menu sa dostanete k interaktívnemu obsahu knihy, vyhľadávaniu, osobným položkám, zmene veľkosti písma a iným funkciám. V hlavnom menu vždy uvidíte časť strany, ktorú práve čítate, aby Vám neunikol kontext. Hlavné menu môžete zavrieť kliknutím na krížik v ľavom hornom rohu, alebo kliknutím na časť strany knihy.

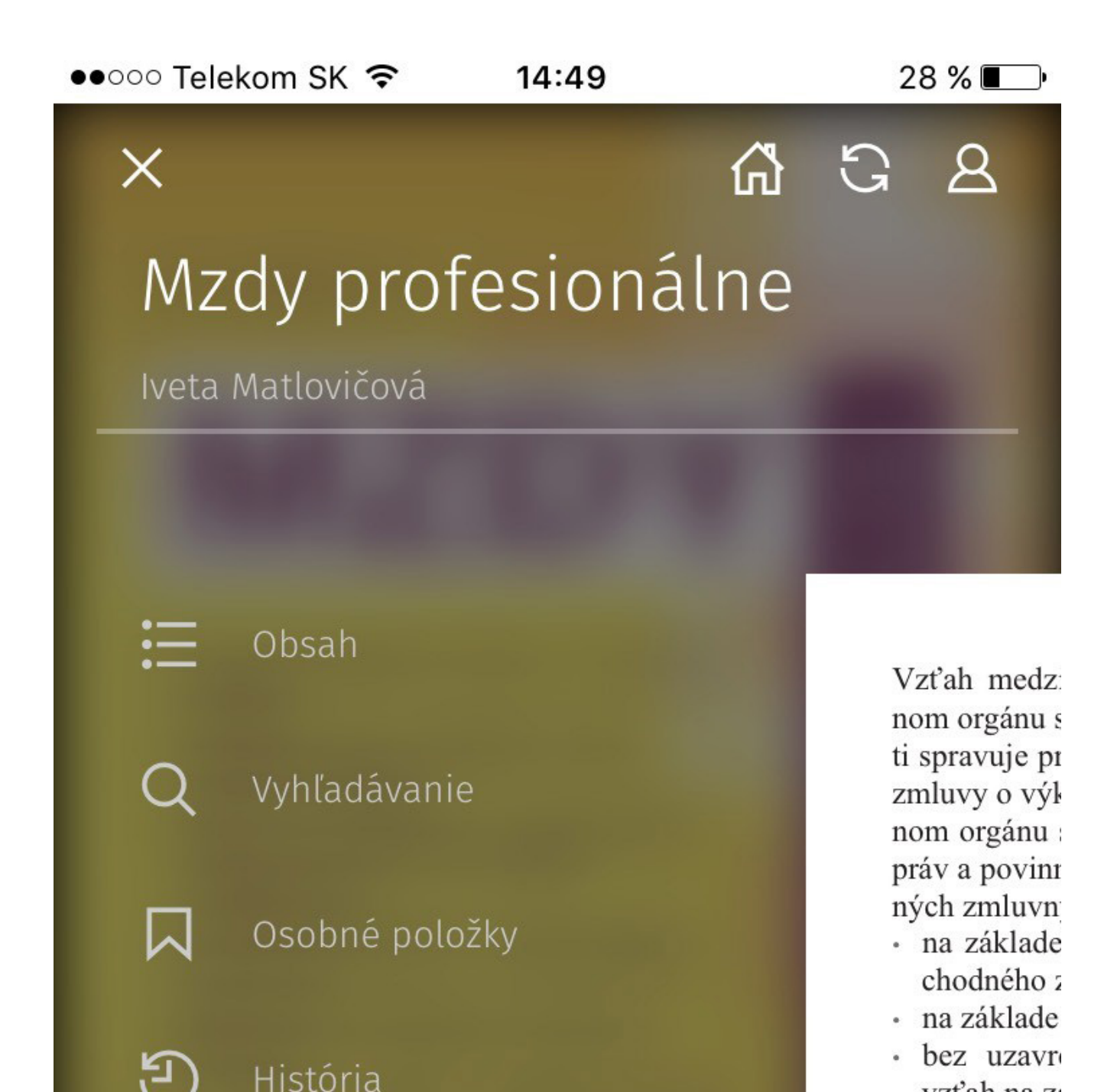

# Osobné položky

Všetky Vaše záložky, zvýraznenia a poznámky nájdete na jednom mieste v hlavnom menu, po vybraní "Osobné položky". Vaše osobné položky budú zobrazené ako zoznam kariet na ľavej strane obrazovky. Zoznam môžete filtrovať kliknutím na niektorý z filtrov na jeho vrchu.

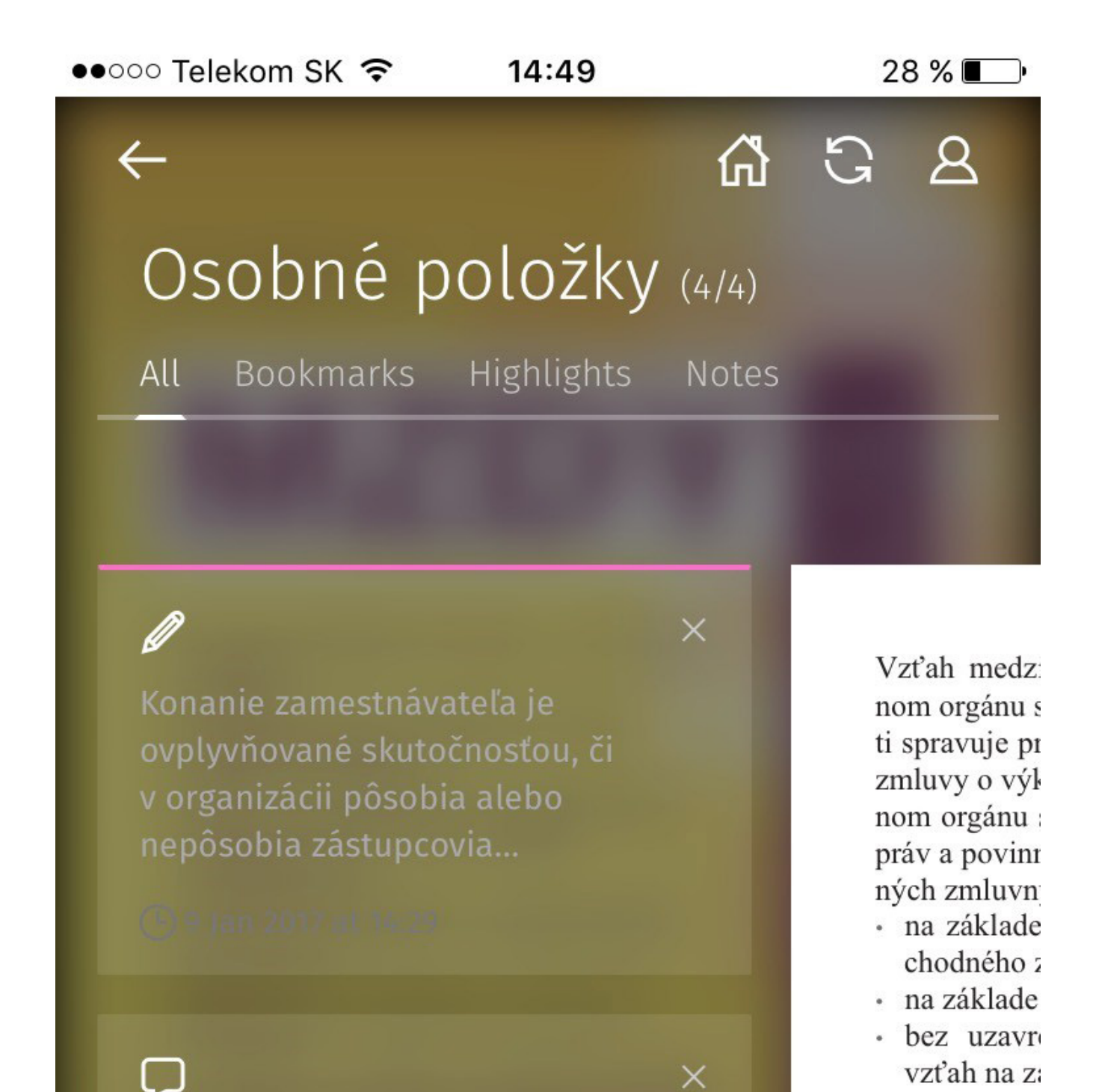

# Zmena veľkosti písma

Kliknite na pravé tlačidlo so šípkou hore pre zväčšenie písma. Kliknite na ľavé tlačidlo so šípkou dole pre zmenšenie písma.

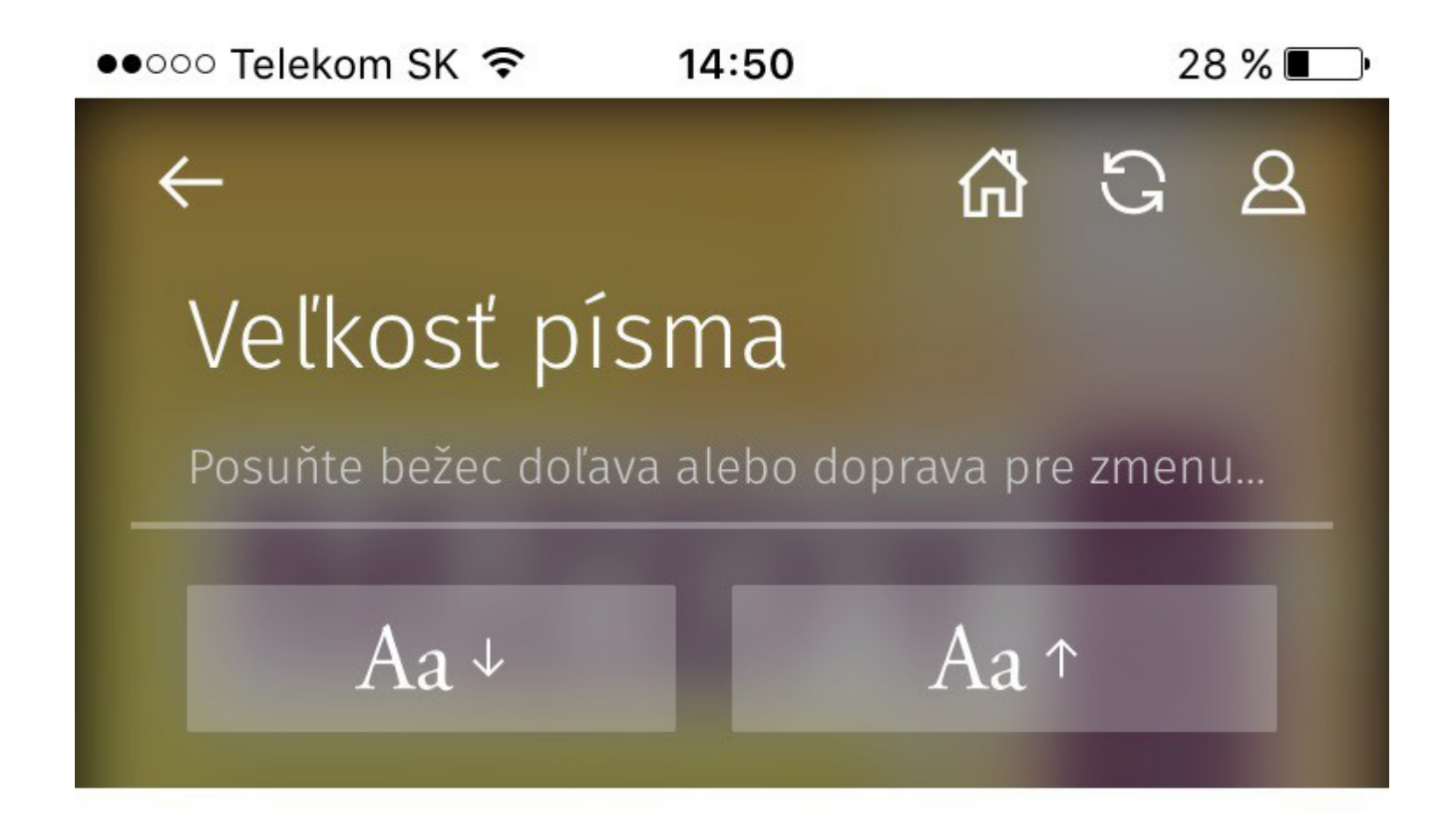

Vzťah medzi spoločnosťou a štatutárnym orgánom alebo členom orgánu spoločnosti sa pri zariaďovaní záležitostí spoločnosti spravuje primerane ustanoveniami o mandátnej zmluve, ak zo zmluvy o výkone funkcie uzatvorenej medzi spoločnosťou a členom orgánu spoločnosti alebo zo zákona nevyplýva iné určenie práv a povinností. Výkon funkcie možno vykonávať v nasledovných zmluvných vzťahoch so spoločnosťou:

- na základe uzavretej mandátnej zmluvy (§ 566 § 576 Obchodného zákonníka),
- na základe uzavretej zmluvy o výkone funkcie,
- bez uzavretej konkrétnej zmluvy, pričom sa potom daný vzťah na základe § 66 ods. 3 Obchodného zákonníka riadi primerane ustanoveniami o mandátnej zmluve.